Aller dans Utilitaires et ouvrir Moniteur d'activité.

| • •         | •                       |           | 💌 Utilitaires                      |                        |            |     |
|-------------|-------------------------|-----------|------------------------------------|------------------------|------------|-----|
| $\leq$      | >                       | 5         |                                    |                        | Rechercher |     |
| Favor       | is Masquer              | Nom       | ^                                  | Date de modification   | Taille     | Тур |
|             | Tous mes fichiers       |           | Adobe Flash Player Install Manager | 22 janvier 2016 11:14  | 739 Ko     | Ap  |
| ~           | Cloud Drive             | 10 A      | Assistant Boot Camp                | 16 décembre 2015 09:43 | 3,4 Mo     | Ap  |
| 0           | ICIOUD Drive            | <u>.</u>  | Assistant migration                | 16 décembre 2015 09:43 | 2,7 Mo     | Ap  |
| 0           | AirDrop                 | 100 E     | Capture                            | 16 décembre 2015 09:43 | 2 Mo       | Ap  |
| <u>,</u> A. | Applications            | 0         | Colorimètre numérique              | 16 décembre 2015 09:43 | 1,3 Mo     | Ap  |
|             | Duran                   | 1.0       | Configuration audio et MIDI        | 16 décembre 2015 09:43 | 7,7 Mo     | Ap  |
|             | Bureau                  | sample of | Console                            | 16 décembre 2015 09:43 | 11 Mo      | Ap  |
| ß           | Documents               | - 48      | Échange de fichiers Bluetooth      | 16 décembre 2015 09:43 | 1,1 Mo     | Ap  |
| 0           | Téléchargements         | 1         | Éditeur de script                  | 16 décembre 2015 09:43 | 9,3 Mo     | Ap  |
|             | , one of the generation | ۲         | Grapher                            | 16 décembre 2015 09:43 | 36,6 Mo    | Ap  |
| Tags        |                         | <u></u>   | Informations système               | 16 décembre 2015 09:43 | 254 Mo     | Ap  |
|             | Rouge                   | ÷         | Moniteur d'activité                | 16 décembre 2015 09:43 | 11,3 Mo    | Ap  |
|             | Orongo                  | 2-        | Terminal                           | 16 décembre 2015 09:43 | 8,6 Mo     | Ap  |
|             | Orange                  | 余         | Trousseaux d'accès                 | 16 décembre 2015 09:43 | 14,1 Mo    | Ap  |
|             | Jaune                   |           | Utilitaire AirPort                 | 16 décembre 2015 09:43 | 186,8 Mo   | Ap  |
|             | Vert                    | - ×       | Utilitaire ColorSync               | 16 décembre 2015 09:43 | 5,6 Mo     | Ap  |
|             | Diau                    | <u></u>   | Utilitaire de disque               | 16 décembre 2015 09:43 | 4,7 Mo     | Ap  |
|             | Bieu                    | 0         | Utilitaire VoiceOver               | 16 décembre 2015 09:43 | 9,7 Mo     | Ap  |
|             | Violet                  | X         | X11                                | 22 août 2015 21:48     | 224 Ko     | Ap  |

Sélectionner Alertus Desktop et cliquer sur le 🙆 dans le coin gauche pour arrêter le service.

| •        |                     |                | Monite       | eur d'activ | ité (Mes op | érations) |                    |         |       |                |
|----------|---------------------|----------------|--------------|-------------|-------------|-----------|--------------------|---------|-------|----------------|
| 0        | 0 * ·               | Proc           | esseur N     | lémoire     | Énergie     | Disque    | Réseau             |         | Q     | Rechercher     |
| Nom d    | e l'opération       | % processeur ~ | Temps de tra | itement     | Fils        | Réactivat | tions en cas d'ina | ctivité | PID   | Utilisateur    |
| 4        | Moniteur d'activité | 0,9            |              | 1,52        | 7           |           |                    | 1       | 14715 | administrateur |
| 4        | Finder              | 0,0            |              | 2:28,17     | 8           |           |                    | 1       | 603   | administrateur |
|          | SystemUlServer      | 0,0            |              | 1:11,93     | 5           |           |                    | 0       | 602   | administrateur |
|          | cfprefsd            | 0,0            |              | 8,84        | 4           |           |                    | 0       | 11092 | administrateur |
| O        | ViewBridgeAuxiliary | 0,0            |              | 7,80        | 2           |           |                    | 0       | 1798  | administrateur |
|          | CommCenter          | 0,0            |              | 26,13       | 7           |           |                    | 1       | 309   | administrateur |
|          | QuickLookSatellite  | 0,0            |              | 0,59        | 2           |           |                    | 1       | 14692 | administrateur |
|          | quicklookd          | 0,0            |              | 0,24        | 6           |           |                    | 0       | 14691 | administrateur |
|          | fontd               | 0,0            |              | 1:04,25     | 3           |           |                    | 0       | 441   | administrateur |
|          | lsd                 | 0,0            |              | 7,78        | 4           |           |                    | 0       | 310   | administrateur |
|          | iconservicesagent   | 0,0            |              | 2,40        | 2           |           |                    | 1       | 609   | administrateur |
|          | distnoted           | 0,0            |              | 1:21,12     | 4           |           |                    | 0       | 306   | administrateur |
|          | loginwindow         | 0,0            |              | 14,50       | 3           |           |                    | 0       | 116   | administrateur |
| <b>e</b> | Alertus Desktop     | 0,0            |              | 4,49        | 23          |           |                    | 0       | 13967 | administrateur |
|          | CalNCService        | 0,0            |              | 7 : 19,13   | 3           |           |                    | 0       | 337   | administrateur |
|          | gamed               | 0,0            |              | 29,80       | 4           |           |                    | 0       | 486   | administrateur |
|          | usernoted           | 0,0            |              | 14,53       | 2           |           |                    | 1       | 313   | administrateur |
|          | mdworker            | 0,0            |              | 0,04        | 3           |           |                    | 1       | 14693 | administrateur |
| -        | UserEventAgent      | 0,0            |              | 22,77       | 4           |           |                    | 0       | 304   | administrateur |
|          | accountsd           | 0,0            |              | 8:34,06     | 5           |           |                    | 1       | 325   | administrateur |
|          | secd                | 0,0            |              | 11,40       | 2           |           |                    | 0       | 328   | administrateur |
|          | com.apple.Commer    | 0,0            |              | 1,04        | 4           |           |                    | 0       | 781   | administrateur |
|          |                     | ~~             |              | 4.00        |             |           |                    |         | 4450  |                |
|          | S                   | vstème :       | 1.49 %       | CHARGE      | PROCESSEUR  | Fils      | s :                | 96      | 58    |                |
|          | <u>-</u>            | tilisateur :   | 1.30 %       |             |             | 00        | érations :         | 2       | 57    |                |
|          |                     |                | 07.01 %      |             |             |           |                    | -       | _     |                |
|          | In                  | active :       | 9/,21%       |             |             |           |                    |         |       |                |
|          |                     |                |              |             |             | ~~~       |                    |         |       |                |

# Cliquer sur **Quitter**.

| - | Voulez-vous vrai    | <b>iment quitter cette opéra</b> t | <b>tion ?</b> |
|---|---------------------|------------------------------------|---------------|
|   | Voulez-vous réellem | ent quitter « Alertus Desktop »    | > ?           |
|   | Annuler             | Forcer à quitter                   | Quitter       |

Aller dans **Applications** et sélectionner **Alertus Desktop** et le glisser dans la corbeille.

| • •                    | Applications                  |                        |              |
|------------------------|-------------------------------|------------------------|--------------|
| $\langle \rangle$      |                               |                        | echercher    |
| Favoris                | Nom                           | Date de modification   | Taille Typ   |
| Tous mes fichiers      | 🔎 Adobe Reader                | 8 décembre 2015 08:13  | 394,5 Mo Ap  |
| Childhaud Drive        | 🗐 Aide-mémoire                | 16 décembre 2015 09:43 | 6,1 Mo Ap    |
|                        | 🔗 Alertus Desktop             | hier 14:28             | 1,8 Mo Ap    |
| (independence) AirDrop | 🛃 Aperçu                      | 16 décembre 2015 09:43 | 37,2 Mo Ap   |
| Applications           | App Store                     | 16 décembre 2015 09:43 | 2,7 Mo Ap    |
|                        | 🖗 Automator                   | 16 décembre 2015 09:43 | 14,6 Mo Ap   |
| ] Bureau               | Calculette                    | 16 décembre 2015 09:43 | 5,6 Mo Ap    |
| 🖺 Documents            | 🔂 Calendrier                  | 16 décembre 2015 09:43 | 26,4 Mo Apj  |
| Téléchargements        | Cisco                         | 21 novembre 2014 10:50 | Do:          |
|                        | 🍇 Connexion Bureau à Distance | 10 décembre 2014 15:07 | 16,1 Mo Apj  |
| Tags                   | Contacts                      | 16 décembre 2015 09:43 | 21,5 Mo Ap   |
| Rouge                  | Dashboard                     | 16 décembre 2015 09:43 | 552 Ko Ap    |
| Orango                 | 📕 Dictionnaire                | 16 décembre 2015 09:43 | 13,9 Mo Ap   |
| Orange                 | 🕹 Échecs                      | 16 décembre 2015 09:43 | 8,7 Mo Ap    |
| 🥚 Jaune                | 💽 FaceTime                    | 16 décembre 2015 09:43 | 8,8 Mo Ap    |
| Vert                   | 📵 Firefox                     | 29 octobre 2015 22:13  | 186,1 Mo Apj |
|                        | 🚱 Game Center                 | 16 décembre 2015 09:43 | 3,3 Mo Ap    |
| Bleu                   | 🚈 GarageBand                  | 5 août 2015 11:27      | 1,1 Go Ap    |
| Violet                 | 💿 Google Chrome               | 27 janvier 2016 03:12  | 579,7 Mo Ap  |

Entrer votre mot de passe Mac et cliquer sur **OK**.

| Finder souhaite<br>Saisissez votre<br>l'autorisation. | e effectuer des modifications.<br>e mot de passe pour donner |
|-------------------------------------------------------|--------------------------------------------------------------|
| Utilisateur :                                         | administrateur                                               |
| Mot de passe :                                        |                                                              |
|                                                       | Annuler OK                                                   |

Cliquer sur l'édifice où vous travaillez la plupart du temps :

## MAC

AlertusMacedifice01AlertusMacedifice04AlertusMacedifice10AlertusMacedifice12AlertusMacedifice15AlertusMacedifice17AlertusMacedifice18AlertusMacedifice18AlertusMacedifice22AlertusMacedifice26AlertusMacedifice28AlertusMacedifice70

Télécharger le fichier sur votre ordinateur.

Double-cliquer sur le fichier que vous venez de télécharger.

Ensuite double-cliquer sur le fichier alertus desktop.

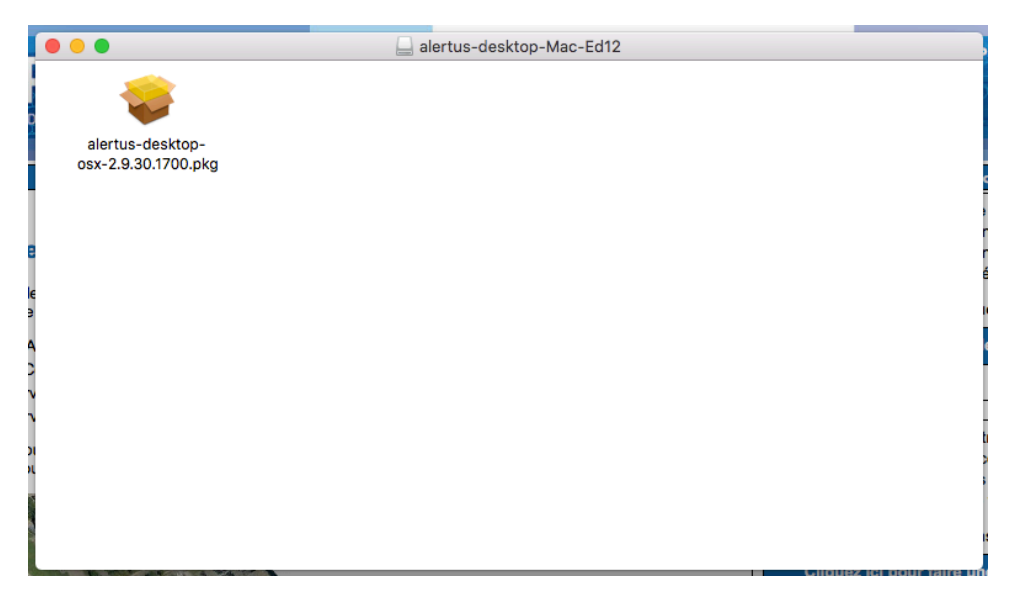

Cliquer sur **Continuer** sur le message suivant.

| Ce paquet exige l'exécution d'un programme<br>pour déterminer si l'installation est possible.                                                                                                    |  |  |  |
|----------------------------------------------------------------------------------------------------|--|--|--|
| Pour préserver la sécurité de votre ordinateur, il est<br>recommandé d'installer ou d'exécuter uniquement les<br>logiciels provenant d'une source fiable. Si vous n'êtes<br>pas certain de l'origine de ce logiciel, cliquez sur<br>Annuler pour arrêter le programme ainsi que<br>l'installation. |  |  |  |
| Annuler Continuer                                                                                                    |  |  |  |

### Cliquer sur **Continuer**.

|                                 | 💝 Installer Alertus Desktop Alert                                                    |   |
|---------------------------------|--------------------------------------------------------------------------------------|---|
|                                 | Programme d'installation du logiciel Alertus Desktop Alert                           |   |
| Introduction                    | Vous serez guidé tout au long des étapes nécessaires à<br>l'installation du logiciel |   |
| InstallerPlugin                 |                                                                                      |   |
| Licence                         |                                                                                      |   |
| <ul> <li>Destination</li> </ul> |                                                                                      |   |
| Type d'installation             |                                                                                      |   |
| Installation                    |                                                                                      |   |
| Résumé                          |                                                                                      |   |
|                                 |                                                                                      |   |
|                                 |                                                                                      |   |
| $\bigcirc$                      |                                                                                      |   |
|                                 |                                                                                      |   |
|                                 | Revenir Continuer                                                                    | ) |

#### Cliquer sur Continuer.

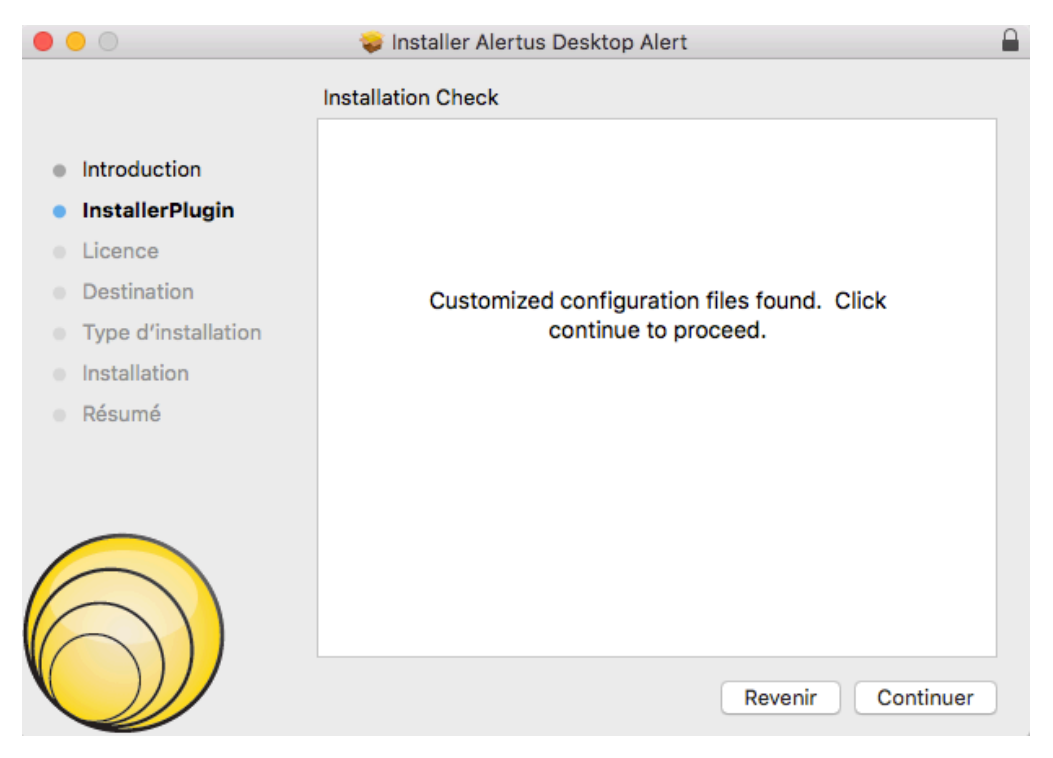

#### Cliquer sur Continuer.

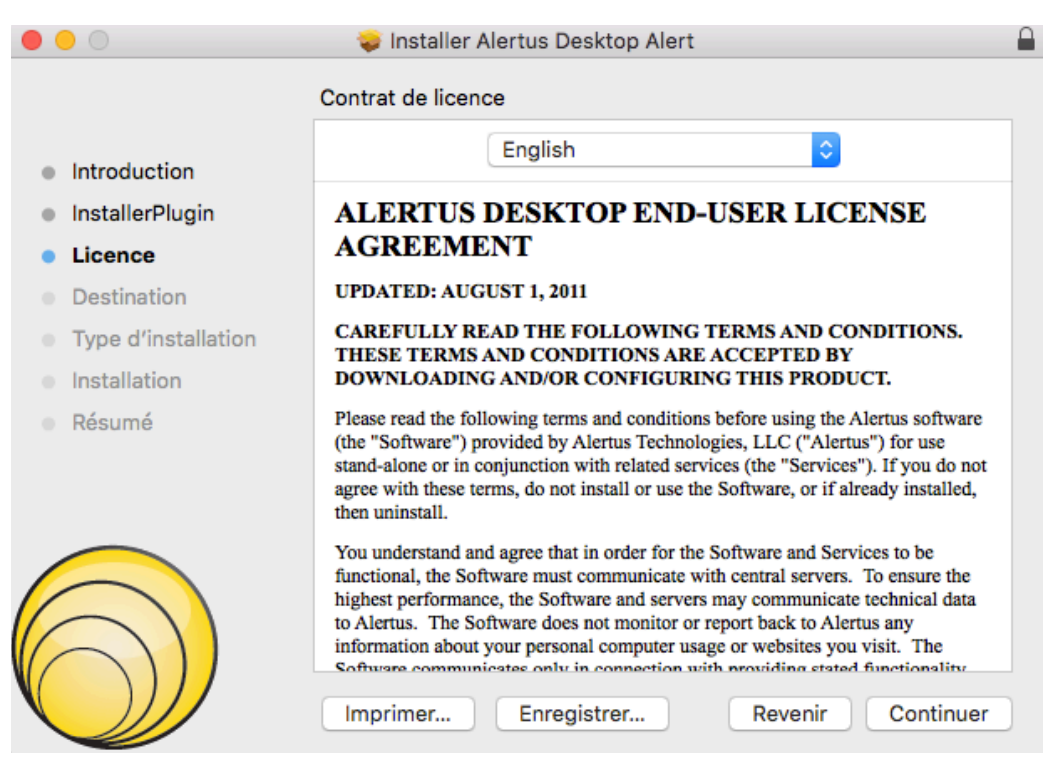

Cliquer sur Accepter.

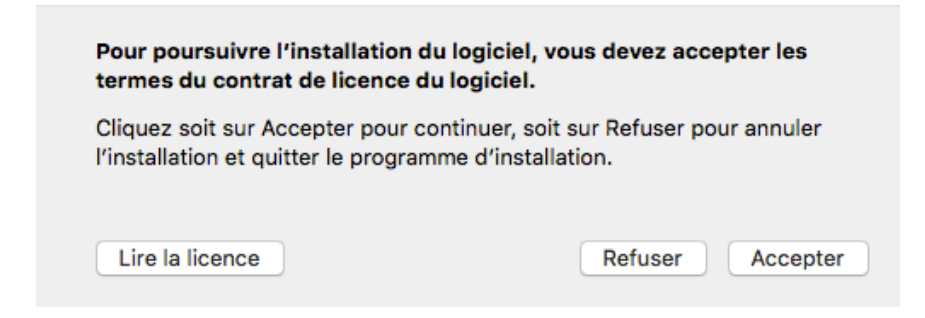

### Cliquer sur Installer.

| 0 0                                                                                                    | 🥪 Installer Alertus Desktop Alert 🔒                                                                                                    |
|----------------------------------------------------------------------------------------------------|----------------------------------------------------------------------------------------------------|
|                                                                                                    | Installation standard sur « Macintosh HD »                                                                                                    |
| <ul> <li>Introduction</li> <li>InstallerPlugin</li> <li>Licence</li> <li>Destination</li> <li>Type d'installation</li> <li>Installation</li> <li>Résumé</li> </ul> | Cela occupera 1,8 Mo d'espace disque sur l'ordinateur.<br>Cliquez sur Installer pour procéder à une installation standard<br>de ce logiciel sur le disque « Macintosh HD ». |
| $\bigcirc$                                                                                                    | Changer l'emplacement de l'installation<br>Personnaliser Revenir Installer                                                                                                  |

Taper votre mot de passe Mac et cliquer sur Installer le logiciel.

|          | Programme d'i<br>logiciels. Saisis<br>l'autorisation. | nstallation tente d'installer de nouveaux<br>ssez votre mot de passe pour donner |
|----------|-------------------------------------------------------|----------------------------------------------------------------------------------|
| (manual) | Utilisateur :                                         | administrateur                                                                   |
|          | Mot de passe :                                        |                                                                                  |
|          |                                                       | Annuler Installer le logiciel                                                    |

### Cliquer sur Fermer.

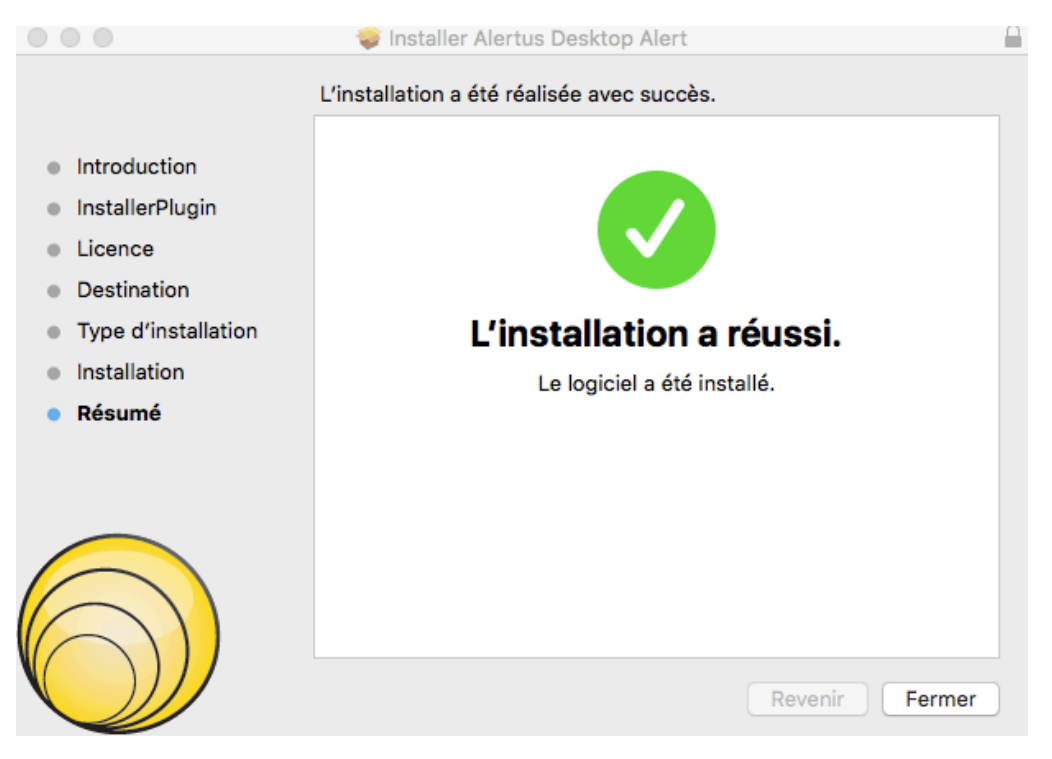

Alertus est maintenant installé.